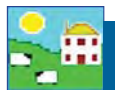

## Adding farm records

This sections allows you to enter all the unique details about your farm and the people you do business with. Details and accurate information will help you get the most out of FarmWorks!

#### Abattoirs:

Enter the details for any abattoir (meat packer) that buys your lambs. Enter the plant's Premise ID Number and other details. In order to use the *Send animals to slaughter* function you must have a least one abattoir listed. An abattoir can also be added on the *Send to abattoir* screen.

|                    |              |          |         |          |  | Death Rea | isons              |
|--------------------|--------------|----------|---------|----------|--|-----------|--------------------|
| - Abattoir Details |              |          |         |          |  |           | ther Ancillary Far |
| Premise ID Number  | AA125L9      | Town     | Ponoka  | Phone No |  |           | nce Codes/Organ    |
| Name               | Family Meats | County   | Ponoka  | Fax No   |  |           |                    |
| Address            | 65 street    | Postcode | TOC 2Q0 | Email    |  |           |                    |
|                    |              |          |         |          |  |           |                    |

| a Ú  | pdate Abattoir Information   |               |                  |           |  |  |  |
|------|------------------------------|---------------|------------------|-----------|--|--|--|
| Sel  | Select an Abattoir to Update |               |                  |           |  |  |  |
| 1.00 | Premise ID Number            | Abattoir Name | Abattoir Address | Town      |  |  |  |
| 1    | AA125L9                      | Family Meats  | 65 street        | Ponoka    |  |  |  |
|      | AA45Y411                     | SunGold Meats | Вох 1453         | Innisfail |  |  |  |
|      | AA58P45                      | JKC Meats     | BB24             | Bluffton  |  |  |  |

#### Markets:

Enter the details for any auction market that buys your lambs. For the Holding Number use the market's premise id if they have one, or use the phone number as the holding number. The program will not allow duplicates so ensure the number is unique. In order to use the **Send animals to market** function you must have a least one market listed. A market can also be added on the **Send to Market** screen.

|             | Holding No<br>Name<br>Address                                          | AB337PB<br>Perlich Bros.<br>Box 1057 |                                | Town<br>County<br>Postcode | Lethbridge<br>Lethbridge<br>T1J 4A2 | Phone N<br>Fax No<br>Email | o 1-403-329-31<br>1-403-327-2<br>auction@pe |
|-------------|------------------------------------------------------------------------|--------------------------------------|--------------------------------|----------------------------|-------------------------------------|----------------------------|---------------------------------------------|
|             |                                                                        |                                      |                                |                            |                                     |                            |                                             |
| Upo         | late market i                                                          | nformation                           |                                | -                          | -                                   | 110.00                     |                                             |
| Upo         | late market i<br>ect a Market                                          | nformation                           |                                | -                          |                                     | 110.00                     |                                             |
| Upo         | date market i<br>ect a Market<br>Holding Num                           | nformation<br>to Update<br>ber       | Name                           | -                          | Address                             | 175.87                     | Town                                        |
| Upo<br>Sele | tate market i<br>ect a Market<br>Holding Num<br>AB337HGGL              | nformation<br>to Update<br>ber       | Name<br>Highwood               | Auction                    | Address<br>High River               | 175.87                     | Town<br>High River                          |
| Upo<br>Sele | late market i<br>ect a Market<br>Holding Num<br>AB337HGGL<br>AB337H96E | nformation<br>to Update<br>ber       | Name<br>Highwood<br>Beaverhill | Auction                    | Address<br>High River<br>Tofield    | 175.87                     | Town<br>High River<br>Tofield               |

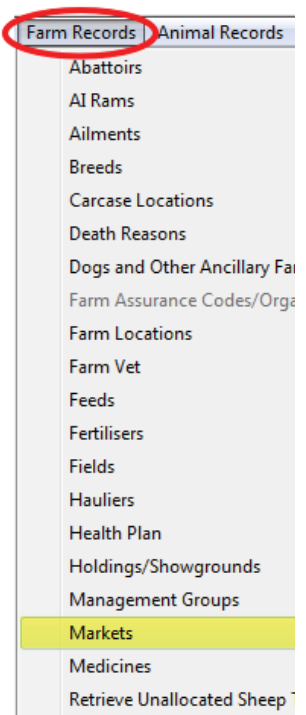

Farm Records Animal Records

Carcase Locations

Abattoirs

AI Rams

Ailments

Breeds

# Set Up Your Farm

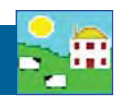

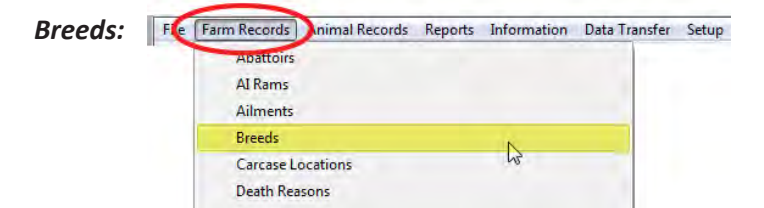

- Many sheep breeds common in Canada are not on the breed list on the program and will have to be added.
  - 1. Go to Farm Records > Breeds
  - 2. Click Add a new breed
  - 3. Type in the breed name and click *Add Breed*. Breeds you have added will show in green test on the list.

| Add a new breed                     |                                                                                                    |                 |  |
|-------------------------------------|----------------------------------------------------------------------------------------------------|-----------------|--|
| Edit a selected breed               | and the second second second second second second second second second second second second second second second |                 |  |
| Mark one or more bureds as the ones | you normally use                                                                                                 |                 |  |
| Breed Description                   |                                                                                                    | 2               |  |
| Balwen Welsh Mountain               |                                                                                                    | 71              |  |
| Balwen Welsh Mountain X             | -Breed Identifier                                                                                                |                 |  |
| Beltex                              | Breed Description                                                                                                | Canadian Areatt |  |
| BeltexX                             | Diced Description                                                                                                | Canadian Alcoli |  |
| Berrichon Ducher                    | Breed Identifier                                                                                                 |                 |  |
| Beulah Speckled Face                | 1000 1000                                                                                                    | -               |  |
| Beulah Speckled Face X              | Killout %                                                                                                    | 1               |  |
| Black Welsh Mountain                | Sire's Breed                                                                                                    |                 |  |
| Black Welsh Mountain X              |                                                                                                    | 1               |  |

 Breeds and breed crosses can reflect your own individual breeding program. Make up your own names for specific crosses. When a lamb is born from a known sire and dam the lamb's breed will be automatically entered.

| Breed Identifier  |                 |                                 |
|-------------------|-----------------|---------------------------------|
| Breed Description | Canadian Dorset | Name the cross-breed            |
| Breed Identifier  |                 | Enter the sire and dam's breed. |
| Killout %         |                 | Click Add Breed to save.        |
| Sire's Breed      | Canadian Arcott |                                 |
| Dam's Breed       | Dorset Polled   | •                               |
| Add Breed         |                 |                                 |

• The option **Select Commonly Used Breeds** will reduce the size of the list of breeds to choose from when entering data. This makes data entry faster when entering your current animals.

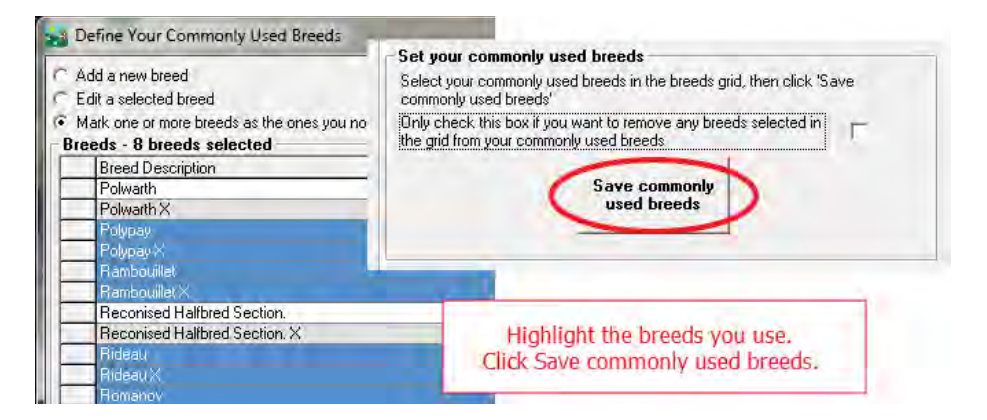

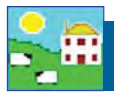

### Holdings:

You must enter the people you do business with (buy and sell sheep) in order to record animals moving on and off your farm. You cannot add this information into the Psion - it must be done ahead of time on the computer.

- Other farms should be entered as "holdings". Their Holding Number should be their Premise ID (PID).
- A lamb buyer is a Holding. The buyer's Premise ID can be his Holding Number.
- Meat customers who buy meat directly from you are Holdings use their phone number as their Holding Number if they are repeat customers.
- Set up generic holdings for one-time buyers to use for occasional direct sales like 4-H lambs or bottle lamb sales. For example, make a holding called "4-H Buyer" to use when scanning lambs that have been sold at the farm gate.
- Auction markets and abattoirs (meat packers) should be entered and listed under Markets and Abattoirs, using their Premise ID as their Holding or MHS number.

Go to *Farm Details > Holdings/Showgrounds*. Notice your own farm is the first holding on the list. Your software license key for the FarmWorks program is tied to your Holding Number and Flock Number. You cannot change your holding details after registration except with the help of Shearwell Support. You can edit the details of other holdings even after the initial setup.

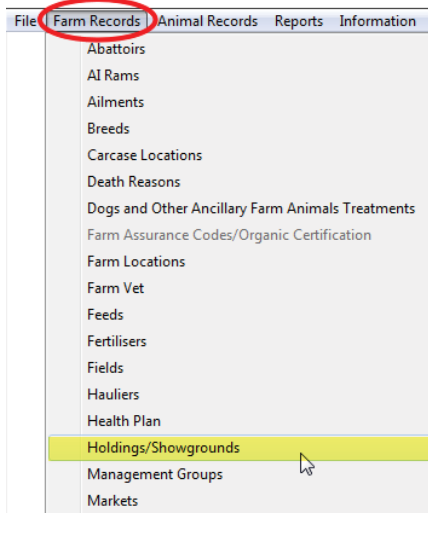

To enter a new holding:

- 1. Go to Farm Records > Holdings/Showgrounds
- 2. Select Canada as the country. Use the Premise ID (PID) or phone number as the Holding Number if possible.
- 3. Fill in the farm details. Ignore Grid Reference and Yield region these are specific to the UK.
- 4. Click Save. Add another holding or exit.

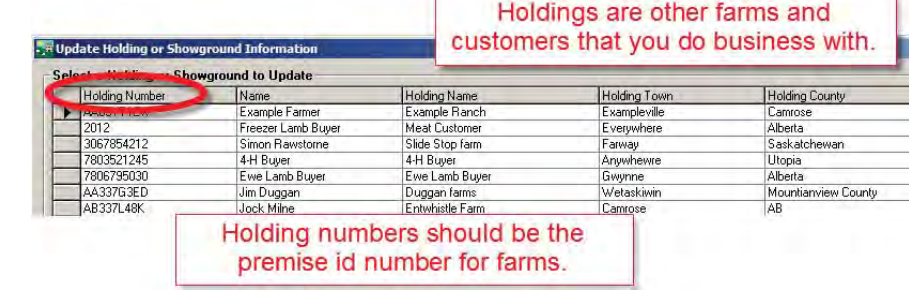

| Country<br>Holding No. | Canada       |                     |                     | Crid Poloranaa |   | - |
|------------------------|--------------|---------------------|---------------------|----------------|---|---|
| Holding No             | PARSSTUDED   | And Holding?   Hame | Jain Duggan         | Yield Region   | > |   |
| Farm Name              | Duggan Farms | Town                | Wetaskiwin          | Phone No       |   | - |
| Address                | Box 23       | County              | Mountianview County | Fax No         |   |   |
|                        |              | Postcode            | T4V3C9              | EMail          |   |   |
|                        |              |                     |                     |                | ~ |   |

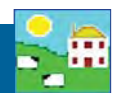

## **On-Farm Locations**

On-farm locations are a way of telling FarmWorks that your farm is split into different areas. On-farm locations might be buildings or pens or pastures. Example of a location would be "Lambing barn", with sub-locations inside "Hardening pen 1", orphan pen", hospital pen" etc.

Locations are similar to management groups as a way to organize and filter your animal records, except animals can only be in one location at a time. On-farm locations should not be confused with 'general' locations, such as other holdings, markets or abattoirs.

#### Setting up on-farm locations

#### Go to Farm Records > Farm Locations

Sub-locations are shown as a 'tree-like' structure so that you can define locations within other locations (e.g. Large Barn in South Field). Initially only your home holding is defined as a location. Your home holding location cannot be edited or deleted.

#### To add a new sub-location

- 1. Under the main holding name click *Add a new sub-location for...*[name of farm].
- 2. Choose a date you will not be able to record the movement of animals to this location prior to this date.
- 3. Enter the Location Name and click OK/Save. The new location will be added to the locations window.
- 4. To edit an existing sub-location name, choose the sub-location in the list, and Edit location name will appear. Enter a new name and click **OK/Save**.

#### To close an existing sub-location

- 1. Click on the location's name in the locations window and click on *Close the location* [sub-location name].
- 2. Enter a date for when you want the sub-location to be closed. Closing a sub-location with effect from its opening date will delete that sub-location. Note that any animals that are at that sub-location on the closure date will automatically be put back on the main holding.
- 3. Click OK/Save to confirm.

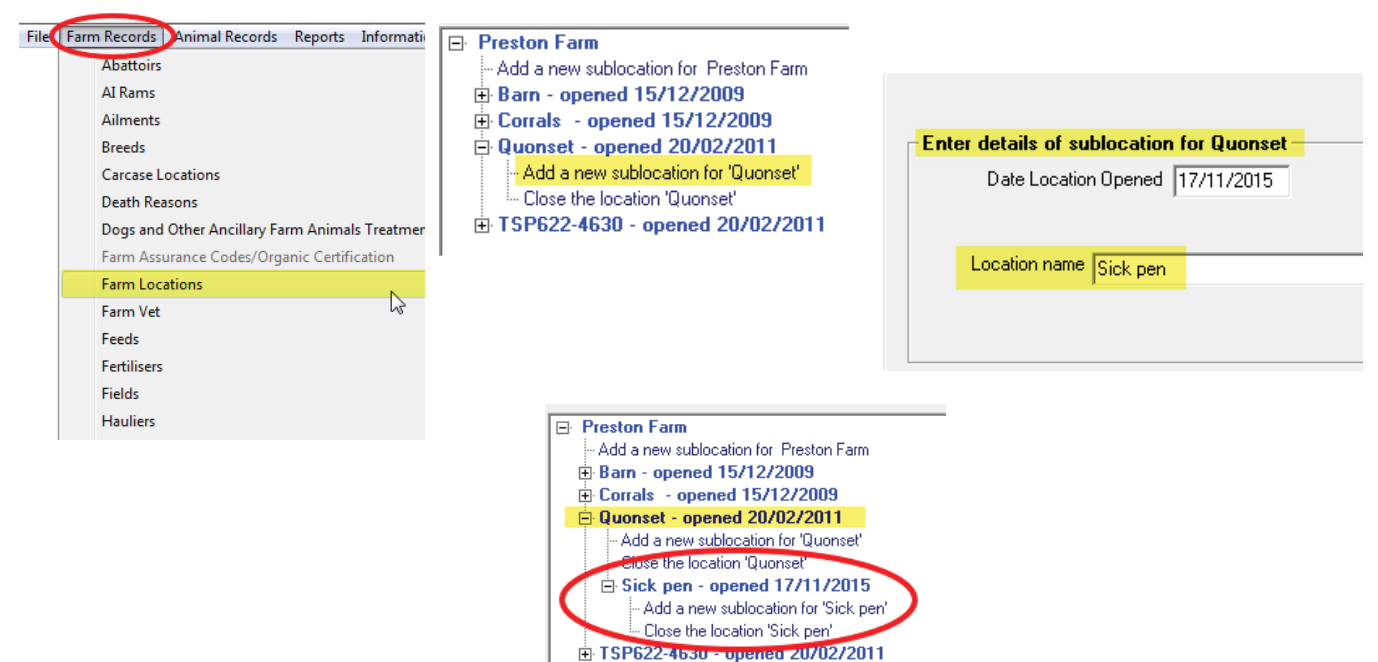

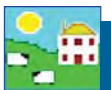

#### Adding animals to an On Farm Location

You can access this screen from the *Farm Records>Farm Locations* screen or directly from *Animal Records > On-Farm Locations > Assign Animals to On-farm Location*.

Once you have set up the sub-locations on your farm see page 36), you can assign animals to them. You must choose a date in the *Date of Move to Location* box. You can see a list of animals that are currently on the main holding but aren't assigned to an on-farm location by clicking *Click here to display animals not assigned to any specific on-farm location* in the locations tree on the left.

To assign an animal to an on-farm location

- 1. Click on the name of the sub-location you wish to move the animals to in the locations window. The words *Selected new location* and the sub-location name will appear on the right hand side to confirm your choice.
- 2. Select the animals to be moved to the location, by either using the Tag Search box, the grid filters or by using the Ctrl or Shift keys to select multiple animals.
- 3. Click OK/Save. The animals you selected will be added to the sub-location you chose.
- 4. The locations window will automatically update itself and display the animals at the sub-location you moved them to. You can view animals at any other sub-location by clicking the one you wish to see and choosing *Click here to display animals at...*

| Туре               | Elock No                                         | Ear Tag Mot Tag           | Breed       | Sex            | Date of Bitth                       | An                            |
|--------------------|--------------------------------------------------|---------------------------|-------------|----------------|-------------------------------------|-------------------------------|
| E Rams             | UK0123456                                        | 01478                     | Poll Dorset | Ewe lamb       | 28/10/2010                          |                               |
| Wethers            | UK0123456                                        | 01479                     | Poll Dorset | Ewe lamb       | 28/10/2010                          |                               |
| Ewes               | UK0123456                                        | 01480                     | Poll Dorset | Ewe lamb       | 28/10/2010                          |                               |
| E Ewe Lambs        | UK0123456                                        | 01485                     | Poll Dorset | Ewe lamb       | 31/10/2010                          |                               |
| Breeding           | UK0123456                                        | 01486                     | Poll Dorset | Ewe lamb       | 31/10/2010                          |                               |
| TRUMBLUNG          | UK0123456                                        | 01487                     | Poll Dorset | Ewe lamb       | 31/10/2010                          |                               |
| lag search         | UK0123456                                        | 01491                     | Poll Dorset | Ewe lamb       | 31/10/2010                          |                               |
|                    | UK0123456                                        | 01494                     | Poll Dorset | Ewe lamb       | 01/11/2010                          |                               |
| F By MgtTag        | UK0123456                                        | 01496                     | Poll Dorset | Ewe lamb       | 01/11/2010                          |                               |
| Select All         | UK0123456                                        | 01505                     | Poll Dorset | Ewe lamb       | 02/11/2010                          |                               |
| 1. 000001111       | UK0123456                                        | 01506                     | Poll Dorset | Ewe lamb       | 02/11/2010                          |                               |
|                    | UK0123456                                        | 01510                     | Poll Dorset | Ewe lamb       | 02/11/2010                          |                               |
|                    | UK0123456                                        | 01513                     | Poll Dorset | Ewe lamb       | 02/11/2010                          |                               |
|                    | UK0123456                                        | 01517                     | Poll Dorset | Ewe lamb       | 02/11/2010                          |                               |
|                    | UK0123456                                        | 01518                     | Poll Dorset | Ewe lamb       | 04/11/2010                          |                               |
|                    | UK0123456                                        | 01519                     | P           |                | 2                                   |                               |
| Ciltor han Mgt     | Clear all                                        | Breed Select all          | Pick        | the date first | then 📼                              |                               |
| Group              |                                                  |                           |             |                |                                     |                               |
|                    | 5 FARM - Data shown is                           | as of 30/06/2012          | Select      | the animals a  | and the                             | Move Animals to Farm Location |
| E. Click here to d | SUMMERINGS FARM - Data shown is as of 50/00/2012 |                           |             | ation to move  | Date of Move to Location 30/06/2012 |                               |
| E Ilsolation Il    | nit - opened 09/06/2011                          | any opeone erranniceaterr | 100         | auon to move   | 10.                                 |                               |
| Lambian Da         | and 01/01/2011                                   |                           |             |                |                                     |                               |
| Lambing Ba         | rn - opened U1/U1/2U11                           |                           |             |                |                                     |                               |
|                    |                                                  |                           |             |                |                                     |                               |

5. You can also shortcut to the De-assign Animals screen or the Adding / Amending On-Farm locations screen.

To de-assign an animal from an on-farm location

- 1. Go to Animal Records > On-Farm Locations > De-assign Animals from On-farm Location
- 2. Select the animals to be de-assigned from any sub-location, by either using the Tag Search box, the grid filters or by using the Ctrl or Shift keys to select multiple animals. You can also select animals from the locations window, and this will automatically select them in the grid above.
- 3. Click *OK/Save*. The animals you selected will be de-assigned from all sub-locations on the date chosen.
- 4. The locations window will automatically update itself and display all unassigned animals at the main holding. You can view animals at any other sub-location by clicking the one you wish to see and choosing Click here to display animals at...
- 5. You can also shortcut to the *De-assign Animals* screen or the *On-Farm locations* screen.
- 6. To exit the screen click *Cancel/Exit*.